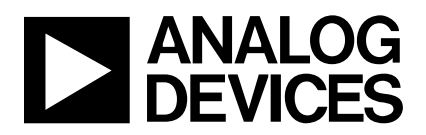

# AdRadionet to IBM Bluemix Connectivity User Guide Platform: EV-ADRN-WSN-1Z Evaluation Kit

AdRadionet-to-IBM-Bluemix-Connectivity September 8, 2015

# **Table of Contents**

| Intro            | oduction                                                                     | 3   |
|------------------|------------------------------------------------------------------------------|-----|
| Thir             | ngs to Acquire                                                               | 4   |
| Har              | dware                                                                        | 4   |
|                  | Analog Devices EV-ADUCRF101QS1Z Quick start kit with                         | 4   |
| $\triangleright$ | Analog Devices EV-ADRN-WSN-1Z WSN Development Kit                            | 4   |
| $\triangleright$ | Raspberry Pi Model B+ with                                                   | 4   |
| Soft             | ware                                                                         | 4   |
|                  | AdRadionet software for ADuCRF101 V1.1 from                                  | 4   |
| $\triangleright$ | AdRadionet MQTT Gateway                                                      | 4   |
| Soft             | ware download and installation                                               | 4   |
| Ras              | pberry Pi Basic Setup                                                        | 4   |
| $\triangleright$ | Step 1: Hardware setup                                                       | 4   |
| $\triangleright$ | Step 2: OS Setup                                                             | 4   |
| $\triangleright$ | Step 3: Instructions for Quick Start setup <b>Error! Bookmark not define</b> | ed. |
| $\triangleright$ | Step 4: Instructions for Node Red Setup                                      | 5   |
| IBM              | IoT Foundation Cloud Instance setup                                          | 6   |
| $\triangleright$ | Step 1: Login                                                                | 6   |
| $\triangleright$ | Step 2: Add IoT Foundation service                                           | 6   |
| $\triangleright$ | Step 3: Add devices                                                          | 8   |
| $\triangleright$ | Step 4: Generate API Keys                                                    | 10  |
| Crea             | ating IBM Bluemix – NODE-RED Application Instance                            | 11  |
| $\triangleright$ | Step 1: Add NODE-RED Instance                                                | 11  |
| $\triangleright$ | Step 2: Connect to NODE-RED Application Instance                             | 12  |
| $\triangleright$ | Step 3: Modifying the NODE-RED Flow                                          | 14  |
| Setı             | ıp Quick Start – Visualization Application                                   | 17  |
| AdR              | adionet⇔MQTT Gateway Setup                                                   | 18  |
| Den              | nostration                                                                   | 20  |
| $\triangleright$ | Setup                                                                        | 21  |
|                  | Demonstration steps                                                          | 21  |
| $\triangleright$ | Demonstration Outputs                                                        | 22  |

# Introduction

ADRadioNet is self-healing wireless communication protocol focused on providing a high level of scalability, extreme ease of use, and small code footprint. It is suitable for use in a wide range of applications, including wireless sensor networks, building automation, and infrastructure monitoring.

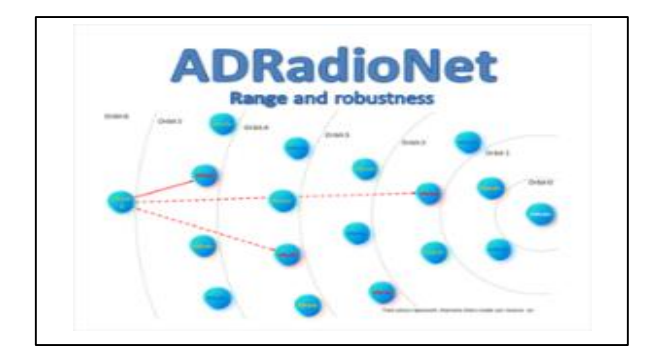

IBM Bluemix is an open-standard, cloud-based platform for building, managing, and running apps of all types, such as web, mobile, big data, and smart devices. Capabilities include Java, mobile back-end development, and application monitoring, as well as features from ecosystem partners and open source—all provided as-a-service in the cloud. The Device side connectivity is enabled through the IBM IoT Foundation which implements publish subscribe model using MQTT.

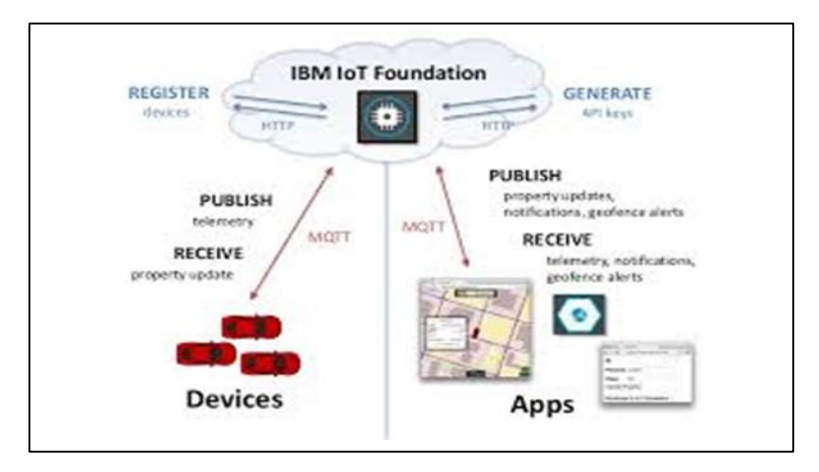

AdRadionet-MQTT gateway built using the Node.js framework enables sensors from the WSN to connect to IBM Bluemix through this gateway.

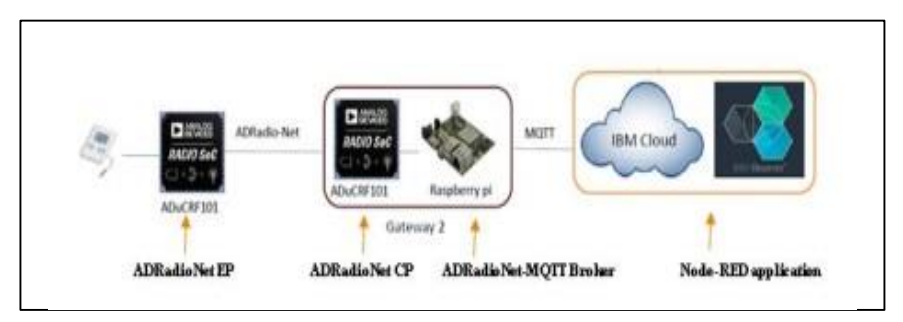

This document is intended to help users in setting up the connectivity from AdRadionet Network to IBM Bluemix could service.

# **Things to Acquire**

#### Hardware

- > Analog Devices EV-ADUCRF101QS1Z Quick start kit with
  - Segger J-LINK Lite ARM emulator
  - USB⇔UART Converter
- > Analog Devices EV-ADRN-WSN-1Z WSN Development Kit

#### > Raspberry Pi Model B+ with

- SD Card
- Micro usb Power Supply
- HDMI Cable
- Wifi Dongle / Ethernet Cable.
- Keyboard
- Mouse

#### Software

#### > AdRadionet software for ADuCRF101 V1.1 from

http://sdk.analog.com/dw/sdks.aspx?file=AMEDK01

#### AdRadionet MQTT Gateway

• http://wiki.analog.com/resources/eval/user-guides/wsn/iot

# Software download and installation

The setup and installation procedure is step by step instructions to bring up the demo setup from scratch. In cases where part of the setup is available for Raspberry Pi or AdRadionet users can skip those sections.

#### **Raspberry Pi Basic Setup**

#### Step 1: Hardware setup

Follow this like for basic device setup instruction http://www.raspberrypi.org/documentation/setup/README.md

#### Step 2: OS Setup

- Follow this like for operating system installation instructions <u>http://www.raspberrypi.org/documentation/installation/installing-images/README.md</u>
- Raspbian OS can be downloaded from <u>https://www.raspberrypi.org/downloads/raspbian</u>
- Please note that this is as of August 2015. For later versions of Raspberry pi, there may be an updated version of the raspbian os that you may need to download and install

• After completing these steps and boot the Raspberry Pi. While booting raspi-config will run automatically, please select "Expand Filesystem" in the menu as shown below image. And follow the raspi-config onscreen instructions.

| 1 Expand Filesystem<br>2 Change User Password<br>3 Enable Boot to Desktop/Scratch | Change password for the<br>Choose whether to boot | SD card storage is available to the US<br>default user (pi)<br>into a desktop environment, Scratch, or the command-lin |
|-----------------------------------------------------------------------------------|---------------------------------------------------|----------------------------------------------------------------------------------------------------|
| 4 Internationalisation Options                                                    | Set up language and reg                           | ional settings to match your location                                                                                  |
| 6 Add to Rastrack                                                                 | Add this Pi to the onli                           | ne Raspberry Pi Map (Rastrack)                                                                                         |
| 8 Advanced Options                                                                | Configure advanced sett                           | ings                                                                                                    |
| 9 About raspi-config                                                              | Information about this                            | configuration tool                                                                                                    |
| ,                                                                                 | Selects                                           | Finish                                                                                                    |

Follow the steps given in section <u>Setup Quick Start – Visualization Application</u>.

# Step 4: Instructions for Node Red Setup

Follow the steps given in sections <u>IBM IoT Foundation Cloud Instance setup</u> and <u>Creating IBM</u> <u>Bluemix – NODE-RED Application Instance</u>.

#### **IBM IoT Foundation Cloud Instance setup**

This step requires Chrome or Internet Explorer running on Windows 7 or higher versions of Windows operating system.

### Step 1: Login or Register <u>https://idaas.ng.bluemix.net/idaas/public/tamlogin.jsp</u>

you may need to create account on several different locations or link them up together to be able to reach the IBM Bluemix. They change their layout every now and then.

| IBM id                                                                                                    |                                                         |              |
|----------------------------------------------------------------------------------------------------|---------------------------------------------------------|--------------|
| One key, many possibilities.                                                                                            | Sign in                                                 | Help and FAQ |
| Your IBM id provides access to services,<br>communities, support, online purchasing,<br>and much more.<br>Create IBM id | Prakash.govindaraju@analog.com Forgot password? Sign in |              |

#### > Step 2: Add IoT Foundation service

Select "CATALOG" tab and click on "Internet of Things"

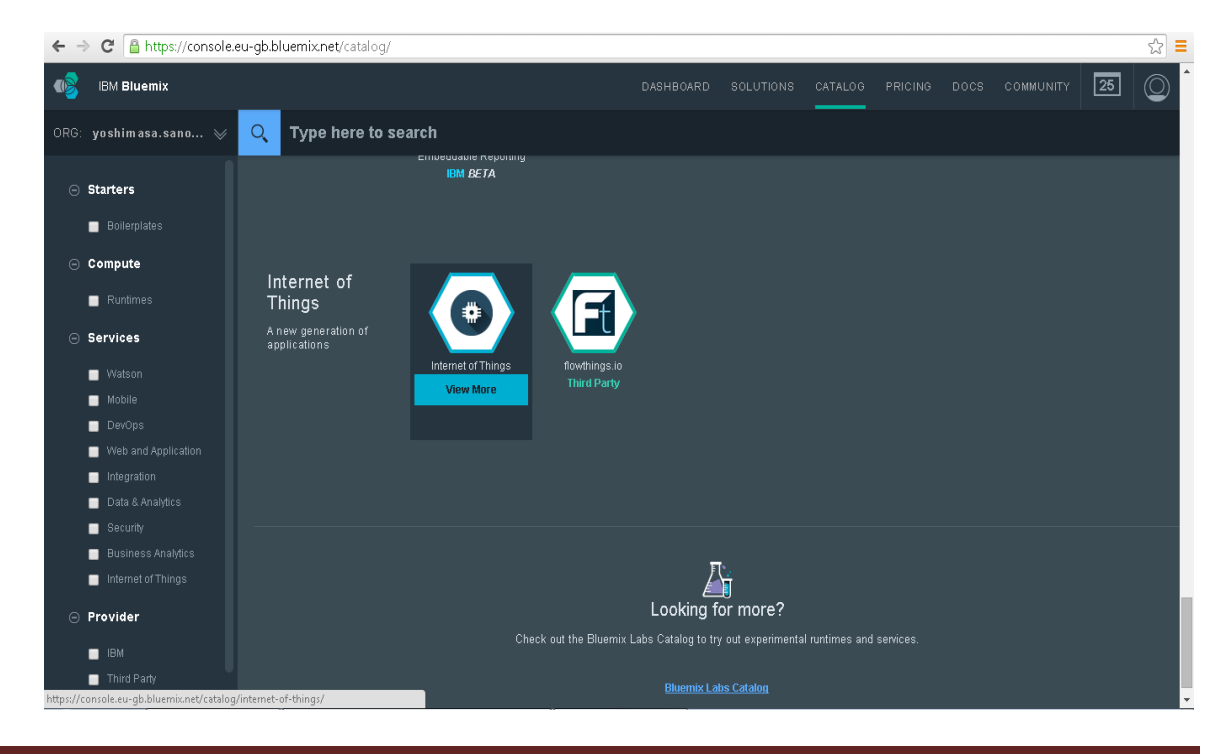

Select "Leave unbound" under App, Give a name to the Service, Select "Free" and click on "CREATE"

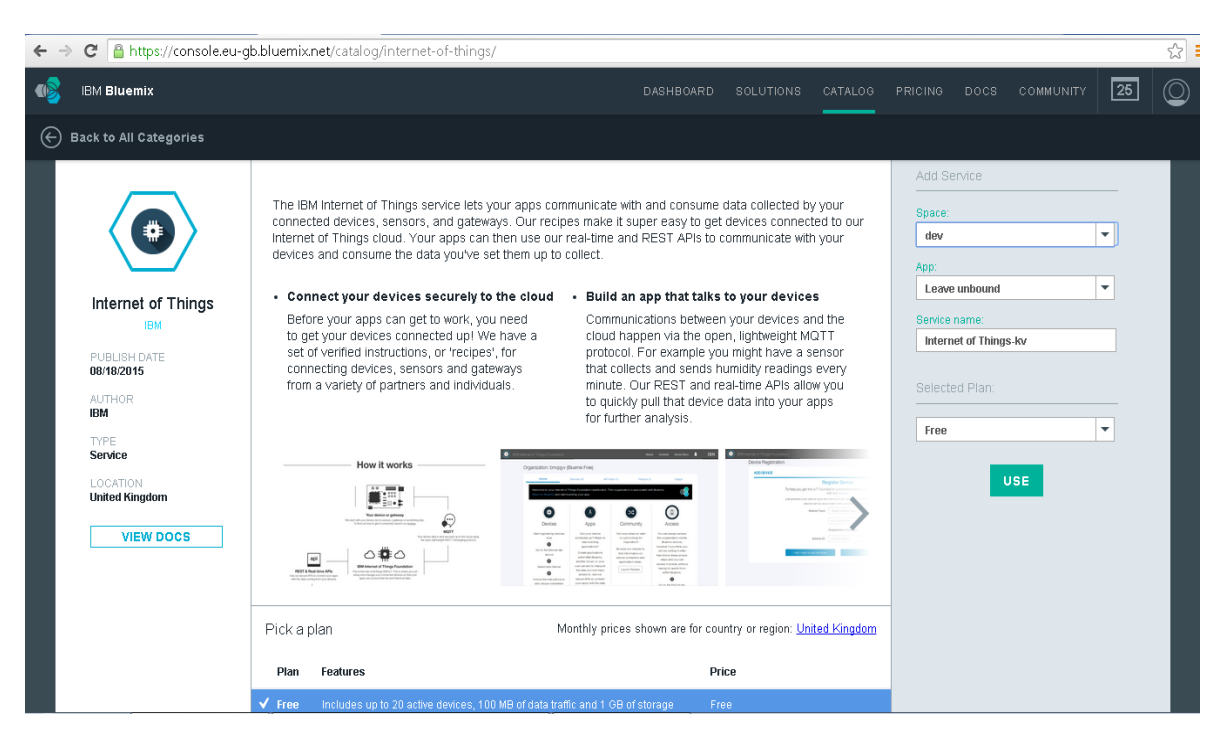

Launch the IoT Foundation service by pressing Launch Dashboard. New windows will open.

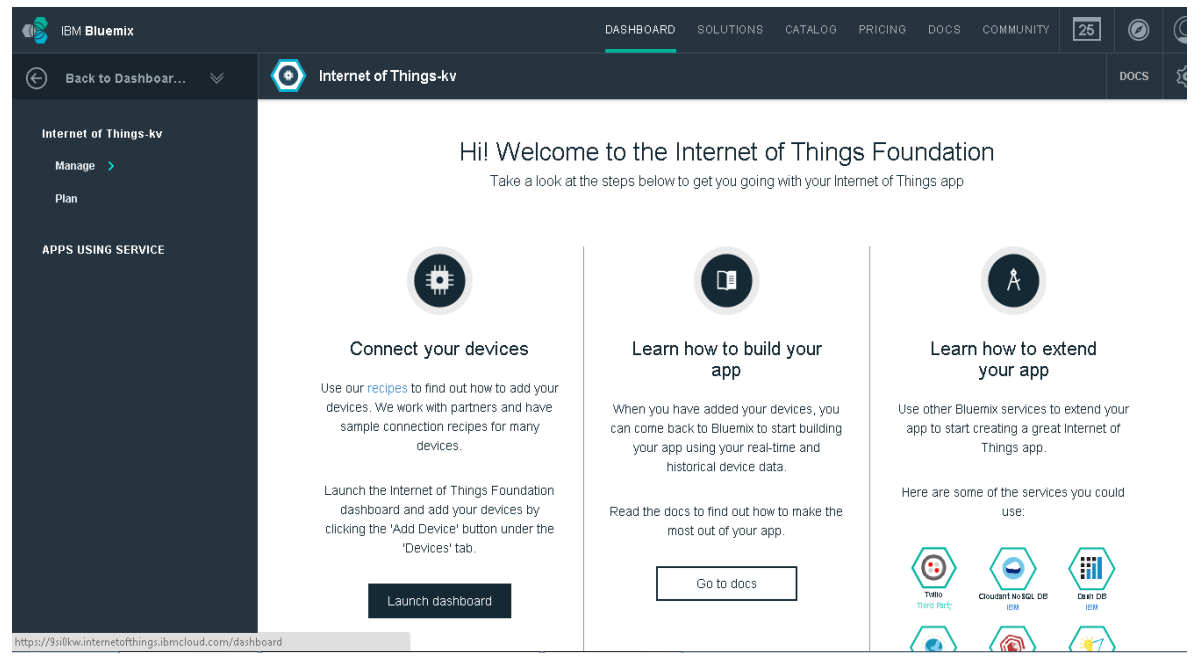

# > Step 3: Add devices

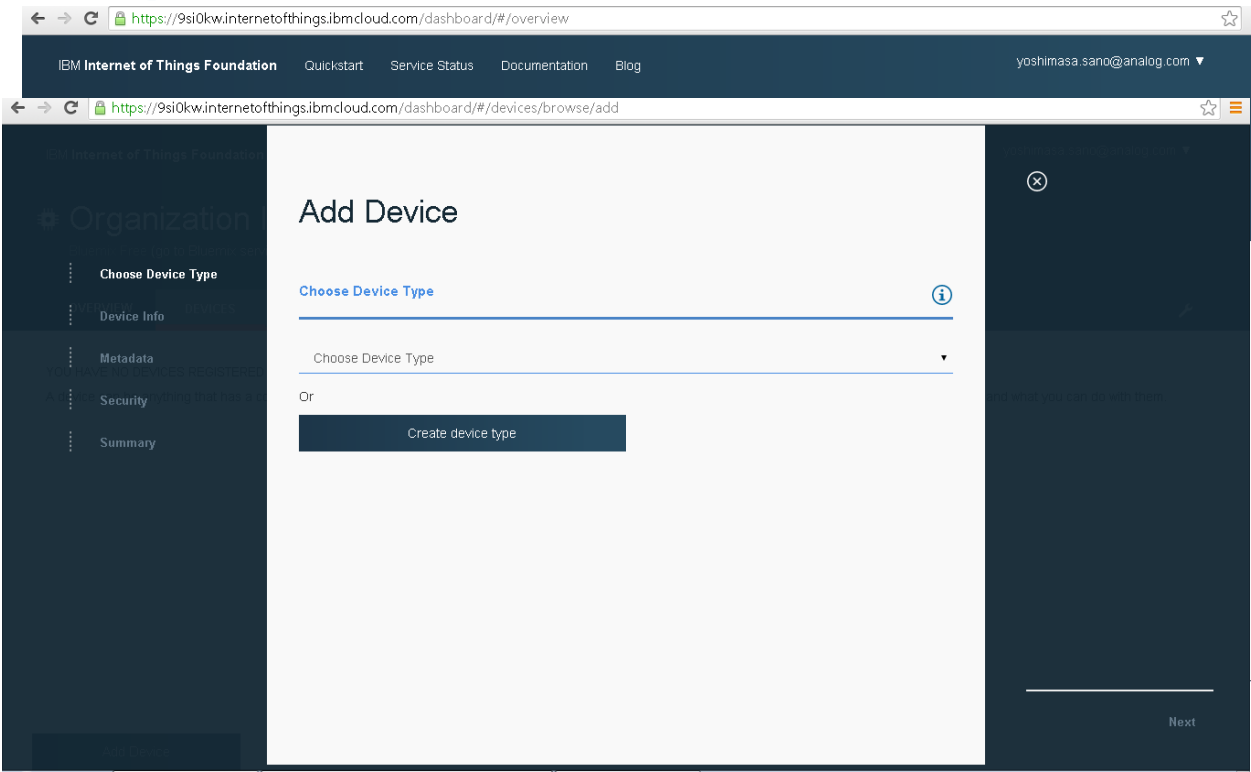

Select "Create a device type..", give a device type name for e.g. rf101, give a unique Id for the device under "Device Id" for e.g. Mac address or any number & Click on "Next" until the end without selecting anything else.

You will then be prompted to add a new device on a similar screen. Add device ID, and go until the end.

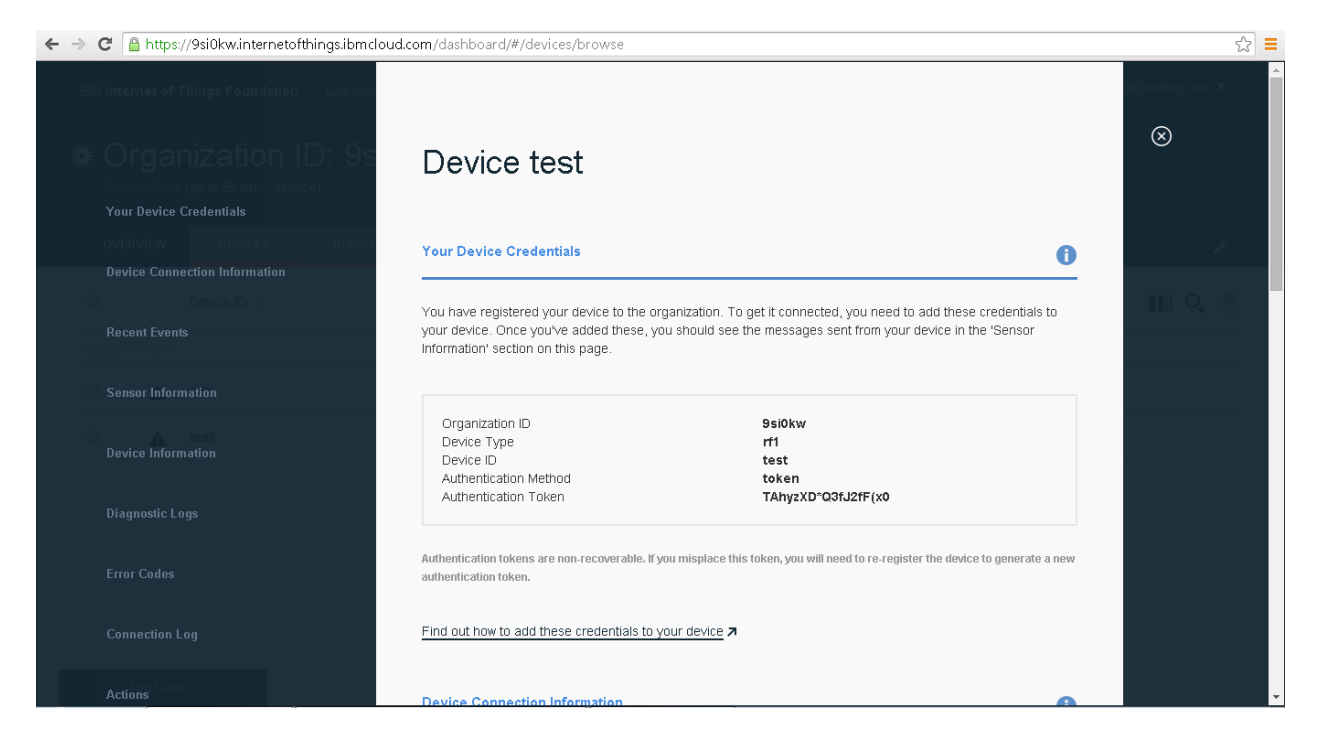

Note: Make a note of credentials displayed in the page, this will be needed for the MQTT client to connect to the IBM IoT Foundation Cloud platform & close.

# Step 4: Generate API Keys

Select "Access" -> "API Keys" on the main dashboard

| ← → C 🔒 https://9si0kw.internetof                                                                                                    | things.ibmcloud.com/dash                                                                                                    | nboard/#/access/membe                                                                                                    | ers                                       |              |       | ☆ =                                                 |
|----------------------------------------------------------------------------------------------------|----------------------------------------------------------------------------------------------------|----------------------------------------------------------------------------------------------------|-------------------------------------------|--------------|-------|-----------------------------------------------------|
| IBM Internet of Things Foundation                                                                                                    | Quickstart Service S                                                                                                    | Status Documentation                                                                                                    | Blog                                      |              |       | yoshimasa.sano@analog.com ▼                         |
| Organization I     Bluemix Free (go to Bluemix Servi                                                                                                    | D: 9si0kw                                                                                                    |                                                                                                    |                                           |              |       |                                                     |
| OVERVIEW DEVICES                                                                                                    | ACCESS Mem                                                                                                    | ıbers Guests                                                                                                    | API Keys                                  | Bluemix Apps | USAGE | ¥                                                   |
| <ol> <li>Members have non-expiring a</li> </ol>                                                                                                    | access to this dashboard.                                                                                                    |                                                                                                    |                                           |              |       |                                                     |
| THERE ARE NO MEMBERS IN YOUR OF                                                                                                    | RGANIZATION                                                                                                    | amote quests to full membr                                                                                                    | rship or add paw m                        | amharc       |       |                                                     |
| Your organization has only guest memi                                                                                                    | uers ac presenc. You may pro                                                                                                    | omote guests to ruir membe                                                                                                    | ersnip or add new n                       | lembers.     |       |                                                     |
| Add Members                                                                                                    |                                                                                                    |                                                                                                    |                                           |              |       |                                                     |
|                                                                                                    |                                                                                                    |                                                                                                    |                                           |              |       |                                                     |
|                                                                                                    |                                                                                                    |                                                                                                    |                                           |              |       |                                                     |
|                                                                                                    |                                                                                                    |                                                                                                    |                                           |              |       |                                                     |
|                                                                                                    |                                                                                                    |                                                                                                    |                                           |              |       |                                                     |
|                                                                                                    |                                                                                                    |                                                                                                    |                                           |              |       |                                                     |
|                                                                                                    |                                                                                                    |                                                                                                    |                                           |              |       |                                                     |
| ← → C  a https://9si0kw.internetoff                                                                                                    | things.ibmcloud.com/dash                                                                                                    | nboard/#/access/apikeys                                                                                                    | :/new                                     | ·            |       | \$                                                  |
| C Attps://9si0kwinternetof IBM Internet of Things Foundation                                                                                                    | things.ibmcloud.com/dash<br>Quickstart Service S                                                                                                    | nboard/#/access/apikeys<br>Status Documentation                                                                                                    | ;/new<br>Blog                             |              |       | ☆ =<br>yoshimasa.sanc@analog.com ▼                  |
| <ul> <li>C Anttps://9si0kwinternetoff</li> <li>IBM Internet of Things Foundation</li> <li>Organization I</li> <li>Bluemix Free (go to Bluemix servir)</li> </ul>                                                                                                    | things.ibmcloud.com/dash<br>Quickstart Service S<br>D: 9si0kw<br>ce)                                                                                                    | nboard/#/access/apikeys<br>status Documentation                                                                                                    | i/new<br>Blog                             |              |       | र्द्ध <mark>≡</mark><br>yoshimasa.sano@analog.com ▼ |
| ← → C ▲ https://9si0kwinternetoff IBM Internet of Things Foundation ♥ Organization I Bluemix Free (go to Bluemix servite) OVERVIEW DEVICES                                                                                                    | things.ibmcloud.com/dash<br>Quickstart Service S<br>D: 9si0kw<br>ce)<br>ACCESS Mom                                                                                                    | nboard/#/access/apikeys<br>status Documentation<br>status Guests                                                                                     | Jonew<br>Biog<br>API Keys                 | Bluemix Apps | USAGE | ूर्ट ≡<br>yoshimasa.sano@analog.com ▼               |
| <ul> <li>← → C ▲ https://9si0kwinternetof</li> <li>IBM Internet of Things Foundation</li> <li>♣ Organization I</li> <li>Bluemix Free (go to Bluemix servitor</li> <li>OVERVIEW DEVICES</li> </ul>                                                                                                    | things.ibmcloud.com/dash<br>Quickstart Service S<br>D: 9Si0KW<br>ce)<br>ACCESS Mem                                                                                                    | nboard/#/access/apikeys<br>status Documentation<br>status Guests                                                                                     | Elog<br>API Keys                          | Bluemix Apps | USAGE | र्द्ध ≡<br>yoshimasa.sanc@analog.com ▼<br>∳         |
| <ul> <li>← → C ▲ https://9si0kwinternetof</li> <li>IBM Internet of Things Foundation</li> <li>♣ Organization I</li> <li>Bluemix Free (go to Bluemix servitor)</li> <li>OVERVIEW DEVICES</li> <li>Generate API K</li> <li>Your API key information</li> </ul>                                                                                                    | things.ibmcloud.com/dash<br>Quickstart Service S<br>D: 9si0kw<br>ce)<br>Access Mem<br>Cey                                                                                                    | nboard/#/access/apikeys<br>Status Documentation<br>Ibers Guests                                                                                      | /new<br>Elog<br>API Keys                  | Bluemix Apps | USAGE | voshimasa.sano@analog.com ▼                         |
| <ul> <li>C https://9si0kwinternetoff</li> <li>IEM Internet of Things Foundation</li> <li>Organization I</li> <li>Bluemix Free (go to Bluemix servitov</li> <li>OVERVIEW DEVICES</li> <li>Generate API K</li> <li>Your API key information</li> </ul>                                                                                                    | things.ibmcloud.com/dash<br>Quickstart Service S<br>D: 9si0kw<br>ce)<br>ACCESS Mem<br>Cey                                                                                                    | nboard/#/access/apikeys<br>Status Documentation<br>Status Guests                                                                                     | i/new<br>Blog<br>API Keys                 | Bluemix Apps | USAGE | voshimasa.sano@analog.com ▼                         |
| <ul> <li>C https://9si0kwinternetof</li> <li>IBM Internet of Things Foundation</li> <li>Organization I</li> <li>Bluemix Free (go to Bluemix servitor</li> <li>OVERVIEW DEVICES</li> <li>Generate API K</li> <li>Your API key Information</li> </ul>                                                                                                    | things.ibmcloud.com/dash<br>Quickstart Service S<br>D: 9Si0kw<br>ce)<br>ACCESS Mem<br>Cey<br>a-9si0kw-3ocxes                                                                                         | nboard/#/access/apikeys<br>isatus Documentation<br>ibers Guests                                                                                      | Elog<br>API Keys                          | Bluemix Apps | USAGE | र्द्ध ≡<br>yoshimasa.sano@analog.com ▼              |
| <ul> <li>C https://9si0kwinternetoff</li> <li>IBM Internet of Things Foundation</li> <li>Organization I</li> <li>Bluemix Free (go to Bluemix servitor</li> <li>OVERVIEW DEVICES</li> <li>Generate API K</li> <li>Your API key information</li> <li>API Key</li> <li>Authentication Token</li> </ul>                                                                                                    | things.ibmcloud.com/dash<br>Quickstart Service S<br>D: 9si0kw<br>ce)<br>Access Mem<br>Cey<br>a-9si0kw-3ocxes<br>K97sy7C+j7aYj-                                                                       | hboard/#/access/apikeys<br>status Documentation<br>status Guests<br>styros<br>+B)(x                                                                  | /new<br>Elog<br>API Keys                  | Bluemix Apps | USAGE | रद्भ ] ≡<br>yoshimasa.sano@analog.com ♥<br>♥        |
| <ul> <li>C M https://9si0kwinternetof</li> <li>IEM Internet of Things Foundation</li> <li>C Organization I</li> <li>Bluemic Free (go to Bluemic servicover Verview DEVICES</li> <li>OVERVIEW DEVICES</li> <li>Generate API K</li> <li>Your API key information</li> <li>API Key</li> <li>Authentication Token</li> <li>Authentication tokens are non-recoverable. I</li> <li>Comment</li> </ul>                                                                                                    | things.ibmcloud.com/dash<br>Quickstart Service S<br>D: 9Si0kw<br>ce)<br>ACCESS Mem<br>Cey<br>a-9si0kw-3ocxes<br>K97sy7c+j7oYj-                                                                       | hboard/#/access/apikeys<br>status Documentation<br>shers Guests<br>hbers Guests                                                                      | Elog<br>API Keys                          | Bluemix Apps | USAGE | voshimasa.sano@analog.com ▼                         |
| <ul> <li>C M https://9si0kwinternetoff</li> <li>IBM Internet of Things Foundation</li> <li>C Organization I</li> <li>Bluemix Free (go to Bluemix servitor)</li> <li>OVERVIEW DEVICES</li> <li>C Generate API Key</li> <li>Authentication Token</li> <li>Authentication Token ser non-recoverable. I</li> <li>Comment</li> <li>This comment will be visible to all guestes and</li> </ul>                                                                                                    | things.ibmcloud.com/dash<br>Quickstart Service S<br>D: 9Si0kW<br>ce)<br>ACCESS Mem<br>Cey<br>a-9si0kw-3ocx6<br>K97sy7C+j7oYj-<br>f you misplace this token, you w                                    | hboard/#/access/apikeys status Documentation thers Guests Ryos HB)(X will need to re-register the API and should describe key use.                   | /new<br>Elog<br>API Keys                  | Bluemix Apps | USAGE | yoshimasa.sano@analog.com                           |
| <ul> <li>C M https://9si0kwinternetoff</li> <li>IEM Internet of Things Foundation</li> <li>C Organization I</li> <li>Bluemix Free (go to Bluemix servitor)</li> <li>OVERVIEW DEVICES</li> <li>OVERVIEW DEVICES</li> <li>C Generate API Key</li> <li>Authentication Token</li> <li>Authentication tokens are non-recoverable. I</li> <li>Comment</li> <li>This comment will be visible to all guests an</li> <li>Cenerate</li> </ul>                                                                                                    | things.ibmcloud.com/dash<br>Quickstart Service S<br>D: 9Si0kw<br>ce)<br>ACCESS Mem<br>Cey<br>a-9si0kw-30cxcs<br>K97sy7C+j7aYj-<br>tryou misplace this token, you w<br>d members of this organization | hboard/#/access/apikeys<br>status Documentation<br>sters Guests<br>kyos<br>+B)(x<br>all need to re-register the API<br>and should describe key use.  | i/new<br>Elog<br>API Keys                 | Bluemix Apps | USAGE | voshimasa.sano@analog.com ▼                         |
| <ul> <li>C Mttps://9si0kwinternetof</li> <li>IEM Internet of Things Foundation</li> <li>C Organization I</li> <li>Bluemic Free (go to Bluemic servicover and the servicover and the servicever and the servicover and the servicover and the servicever and the service</li></ul> | things.ibmcloud.com/dash<br>Quickstart Service S<br>D: 9Si0kw<br>ce)<br>ACCESS Mem<br>Cey<br>a-9si0kw-30cxc<br>K97sy7c+j7aYj-<br>If you misplace this token, you w<br>d members of this organization | hboard/#/access/apikeys<br>isatus Documentation<br>ibers Guests<br>Ryos<br>HB)(x<br>dill need to re-register the API<br>and should describe key use. | Elog<br>API Keys<br>key to generate a new | Bluemix Apps | USAGE | voshimasa.sano@analog.com ▼                         |

Click on generate, then generate key.

Note: Key & Auth Token shall be displayed, make a note of these credentials, these credentials will be needed for the IBM Bluemix Node-Red application to connect to this instance of IBM IoT Foundation Cloud platform

### **Creating IBM Bluemix – NODE-RED Application Instance**

#### Step 1: Add NODE-RED Instance

Navigate to <u>https://console.ng.bluemix.net/</u>, select "CATALOG" and under select "Node-RED Starter" from "Boilerplates"

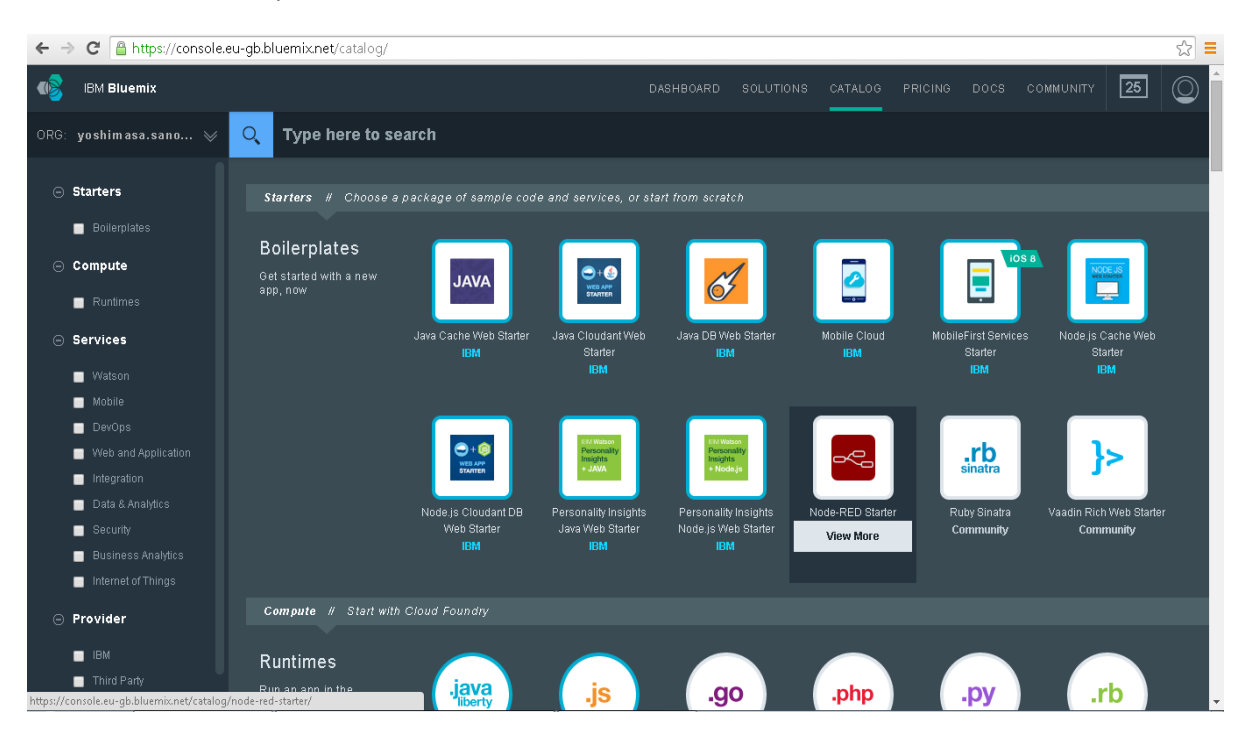

Give a name, give a Host (try avoiding any special characters in the host as it is part of the application URL), Select "Default" for "SDK for Node.js", select "Shared" for "Cloudant NoSQL DB" and click on "CREATE"

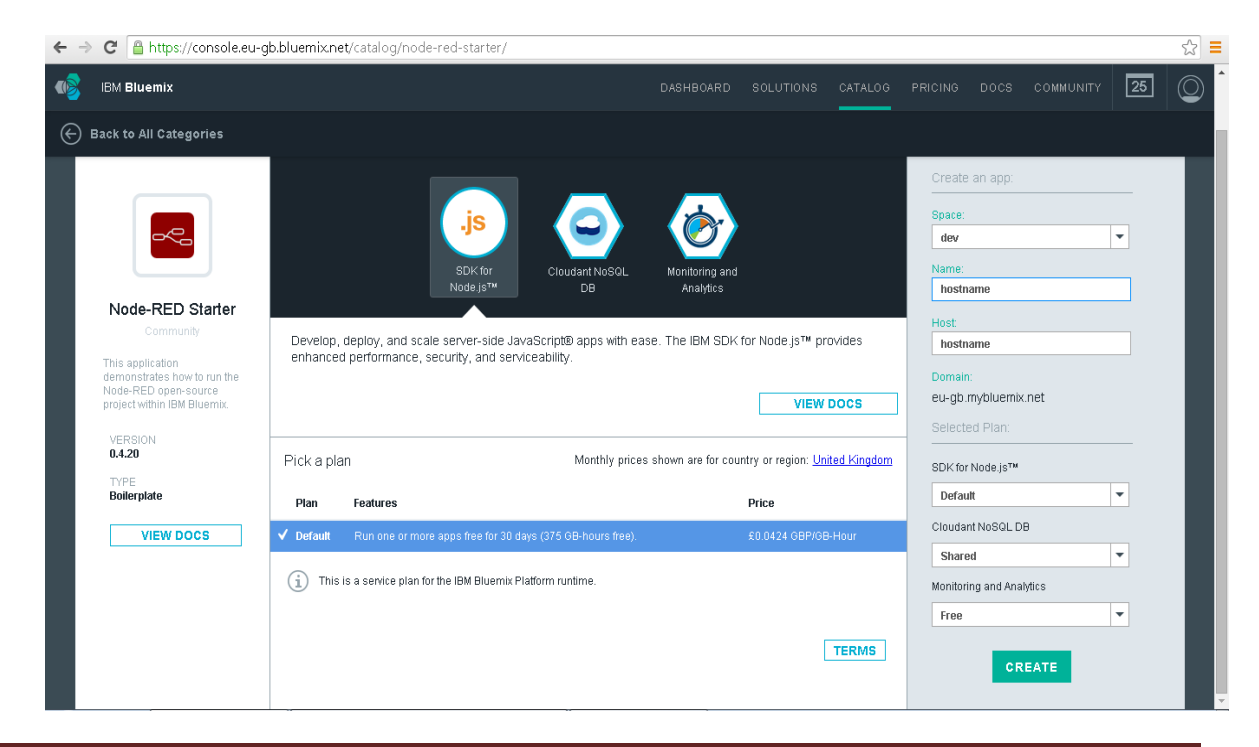

This will start launching an instance, it takes approx. 3-5 minutes, keep watching the application running status at the top where it says "Your application is staging.".

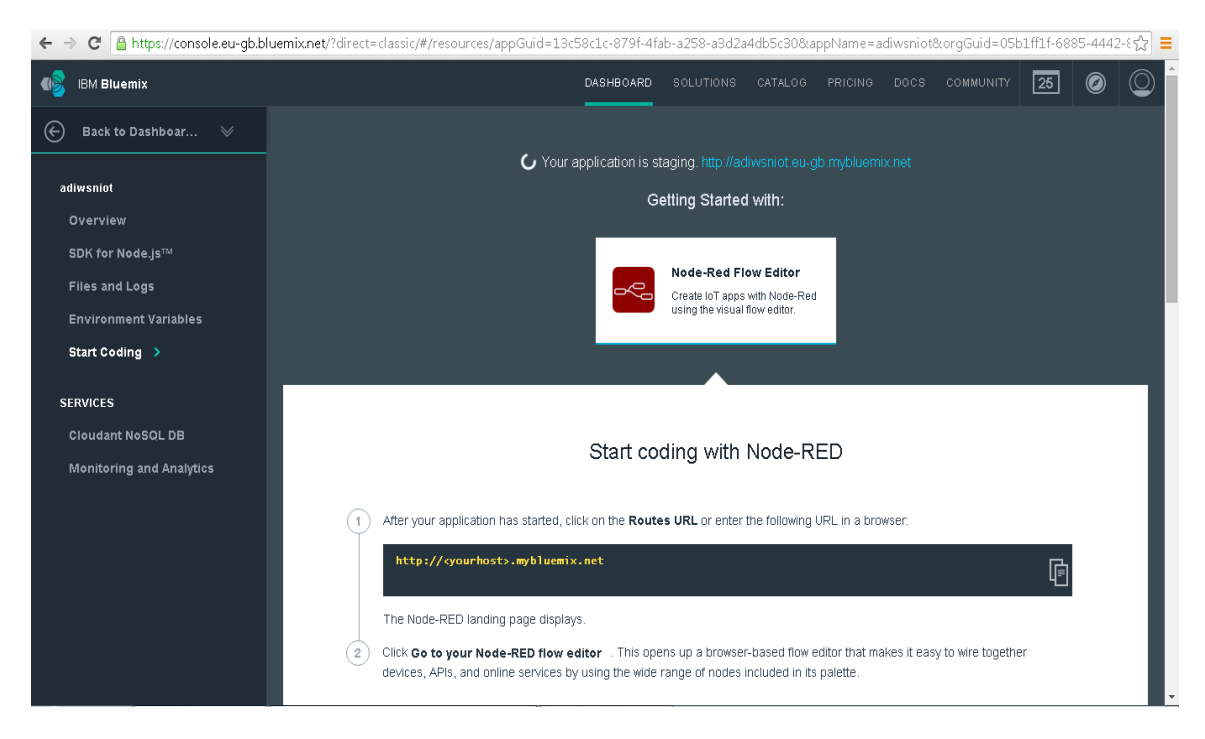

Once your application is running, click on the link.

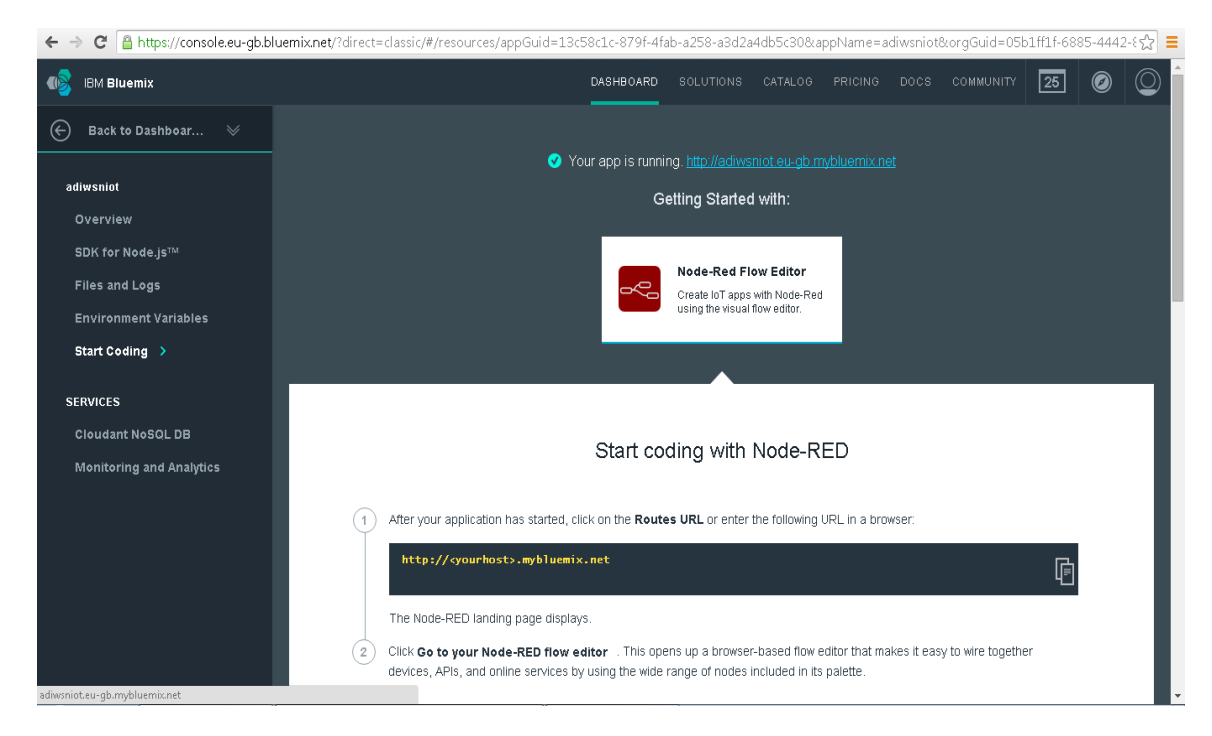

> Step 2: Connect to NODE-RED Application Instance

To launch the Node-Red IOT Application instance, click on the "Routes" link which would look like <host>.mybluemix.net

| Construction                                                                                                    |  |
|----------------------------------------------------------------------------------------------------|--|
|                                                                                                    |  |
| <b>Node-RED in Bluemix</b><br>A visual tool for wiring the Internet of Things<br>IBM Internet of Things Foundation                                                                                                    |  |
|                                                                                                    |  |
| <ul> <li>Node-RED provides a browser-based editor that makes it easy to wire together flows that can be deployed to the runtime in a single click.</li> <li>The version running here has been customized for the IBM Internet of Things Foundation.</li> <li>We strongly suggest you secure your Node-RED flow editor with a username and password, as otherwise anyone who can guess the URL of this application will be able to launch the flow editor and access your IoT device data.</li> <li>To do this, follow the instructions that you find here.</li> </ul> |  |
| Go to your Node-RED flow editor                                                                                                    |  |

In the browser change the URL & prefix https://, so that the URL looks like

https://<host>.mybluemix.net & Click on "Go to your Node-RED flow editor", that will open the Node-RED canvas

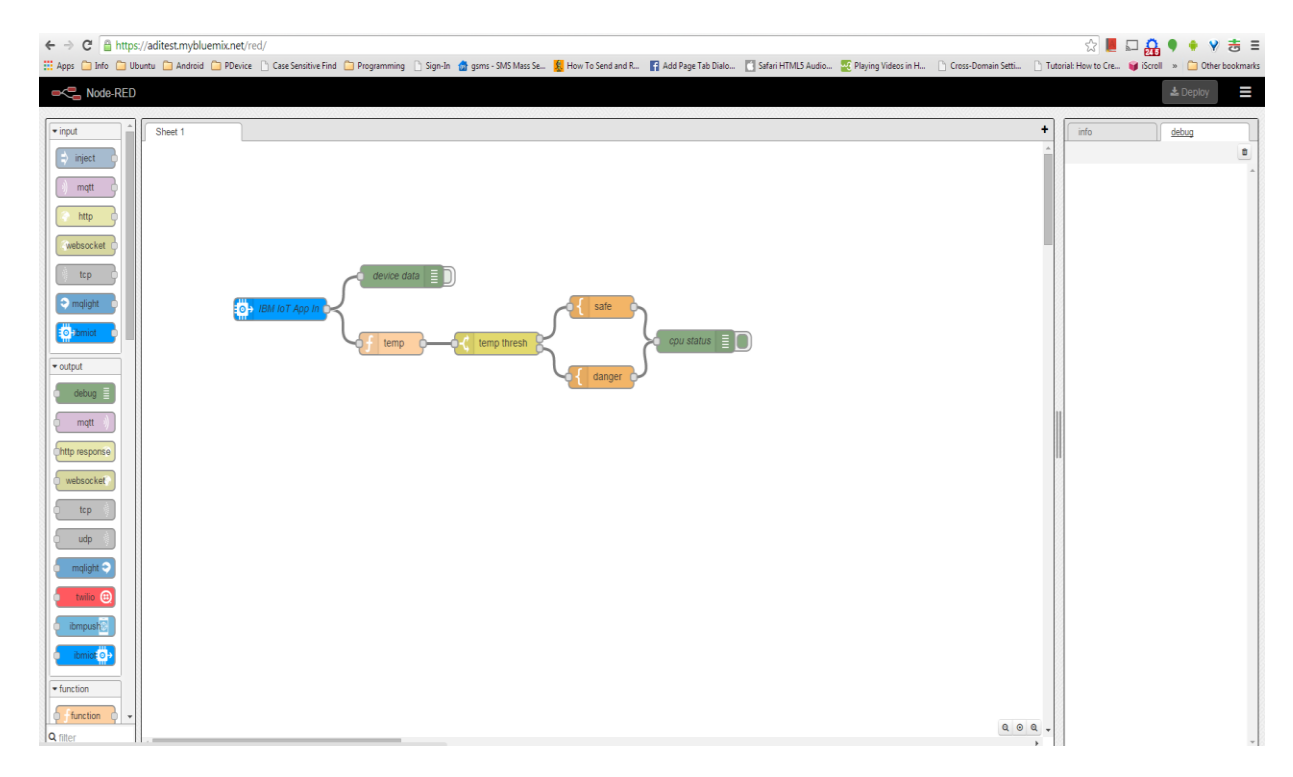

# > Step 3: Modifying the NODE-RED Flow

The Flow can be modified as per the application logic, the sample workflow used in the document uses an application which

- Distinguishes between the data coming from CoAP channel of ADRadionet channel.
- Sensors are currently identified by their corresponding MAC addresses.
- It dumps Sensor Node Ids, Channel info & Sensor values with current timestamp in the Node-RED output debug console
- Separate log for each sensor
- Sends out Tweets if the sensor value reaches a threshold
- Sends out Tweets periodically with Sensors ID, Value, Channel & Timestamp

Navigate to https://<host>.mybluemix.net to open visual programming canvas of Node-RED application, select all nodes one by one and delete to make canvas empty. Select "ibmiot" from "input" and drag to the canvas. This is a MQTT client connecting to the IBM IOT Foundation Cloud platform, hence configure the credentials obtained in <u>section</u> to allow it connect to the specific instance.

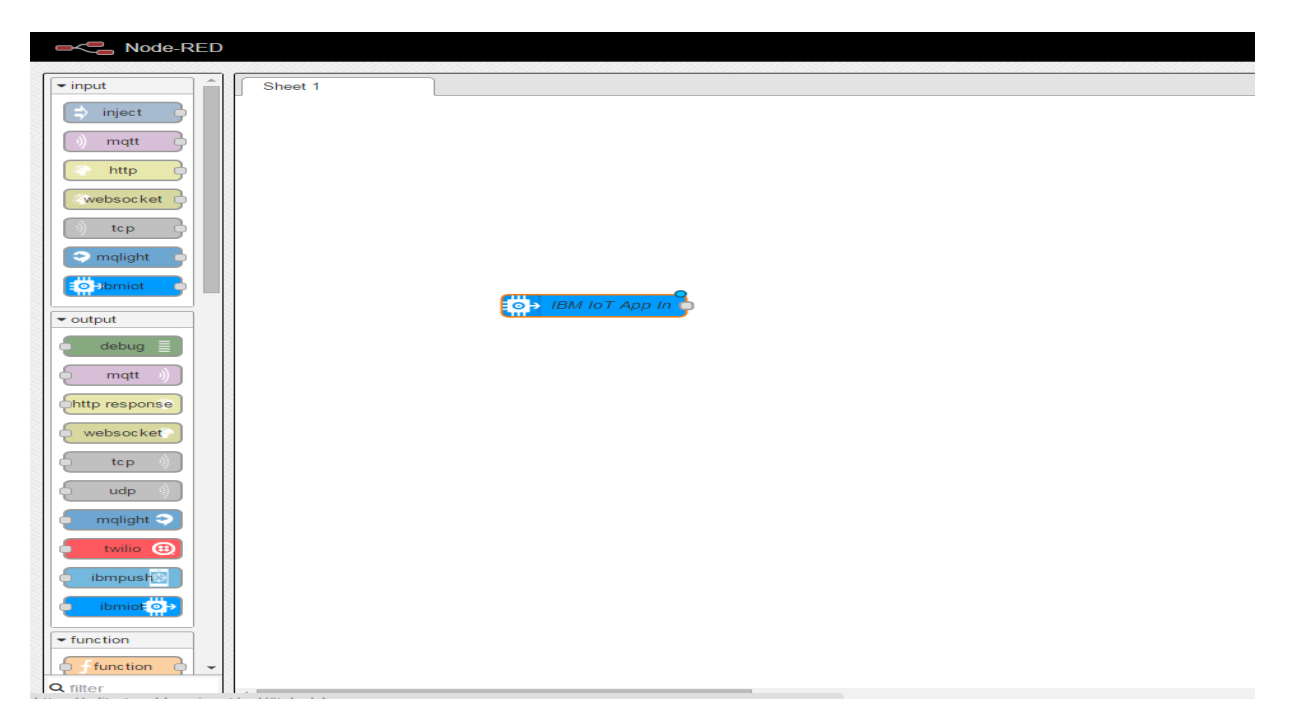

Double Click on the node, to open its properties page, select Authentication as "API Key", under API Key select edit icon on the right to open "Add new ibmiot config node" dialog.

| Edit ibmiot in n                                                                         | ode                                                    |                                                                                                    | 2 |
|------------------------------------------------------------------------------------------|--------------------------------------------------------|----------------------------------------------------------------------------------------------------|---|
| Authentication                                                                           | API Ke                                                 | ×y ▼                                                                                                    |   |
| 🖾 API Key                                                                                | Add ne                                                 | ew ibmiot 🔹 🖉                                                                                                    |   |
| Input Type                                                                               | Device                                                 | Event •                                                                                                    |   |
| Device Type                                                                              | All or                                                 | device type e.g. armmbed                                                                                                    |   |
| E Device Id                                                                              | All or                                                 | device id e.g. ab12cd231a21                                                                                                    |   |
| Event                                                                                    | All or                                                 | event type e.g. status                                                                                                    |   |
| Format                                                                                   | B All or                                               | format e.g. json                                                                                                    |   |
| Name                                                                                     | IBM Io                                                 | T App In                                                                                                    |   |
| Use the Input Type<br>by IoT Devices, Con<br>to IoT Devices, or S<br>Check the info tab, | property to<br>mands sen<br>tatus Messa<br>to get more | configure this node to receive Events sent<br>It to IoT Devices, Status Messages referrinc<br>ges referring to IoT Applications<br>Information about each of the fields |   |

Enter the API Key & API Token obtained earlier as explained in section & click on Add

| Edit ibmiot in no                               | ode                                                                          | 1                       |
|-------------------------------------------------|------------------------------------------------------------------------------|-------------------------|
| Authentication                                  | АРІ Кеу                                                                      | •                       |
| 🖾 API Key                                       | Add new ibmiot                                                               | ▼ <i>●</i>              |
| Input Type                                      | Device Event                                                                 | •                       |
| Add new ibmiot                                  | config node                                                                  |                         |
| Name AP                                         | I Key                                                                        |                         |
| L API Key                                       |                                                                              |                         |
| 🔒 API Token                                     |                                                                              |                         |
|                                                 |                                                                              |                         |
|                                                 | A                                                                            | dd Cancel               |
| to IoT Devices, or St.<br>Check the info tab, t | atus Messages referring to IoT Applic<br>o get more information about each o | ations<br>of the fields |
|                                                 |                                                                              |                         |
|                                                 |                                                                              |                         |

Select Input Type "Device Event", check on all checkboxes & Click on Ok. This shall create a subscription for all the data coming to IBM IoT Foundation Cloud platform, hence any data received at IBM IOT Foundation Cloud platform shall also be received in this node. Further from this node, application logic can be created through visual programming. For more details on the visual programming kindly refer the Node-Red documentation <u>here</u>.

| Authenticat                                |                                                                                                    |
|--------------------------------------------|----------------------------------------------------------------------------------------------------|
|                                            | ion API Key 🔹                                                                                                    |
| 🖾 API Key                                  | Add new ibmiot                                                                                                    |
| Input Type                                 | Device Event •                                                                                                    |
| Device Type                                | e All or device type e.g. armmbed                                                                                                    |
| 🖀 Device Id                                | ✓ All or device id e.g. ab12cd231a21                                                                                                    |
| ≣ Event                                    | All or event type e.g. status                                                                                                    |
| Format                                     | All or format e.g. json                                                                                                    |
| Name                                       | IBM IoT App In                                                                                                    |
| E Event<br>Format<br>Name<br>Use the Input | <ul> <li>All or event type e.g. status</li> <li>All or format e.g. json</li> <li>IBM IoT App In</li> <li>Ype property to configure this node to receive Events so Commands sent to IoT Devices, Status Messages referring to IoT Applications</li> </ul> |

• NOTE: In the sample app, double clicking the node will also display the source code for the node logic.

# **Setup Quick Start - Visualization Application**

1. Run <u>https://quickstart.internetofthings.ibmcloud.com/#/</u> link on Google Chrome browser as shown below.

| ← → C 🏻 https://quickstart.internetofthings. | ibmcloud.com/#/                                                                                                    |
|----------------------------------------------|----------------------------------------------------------------------------------------------------|
| IBM Internet of Things Foundation            | ∩ Recipes Quickstart Service Status Login IBM.                                                                                                    |
|                                              | Welcome Data Dashboard                                                                                                    |
| Ready to view data?                          |                                                                                                    |
| NAC Address                                  | Welcome to Quickstart                                                                                                    |
| MAC Address                                  | IBM IoT Foundation Quickstart lets you set up and connect your device, then view live sensor data.                                                                                                    |
| Go                                           |                                                                                                    |
|                                              |                                                                                                    |
|                                              |                                                                                                    |
|                                              | Choose a device Follow a recipe to View live data from                                                                                                    |
|                                              |                                                                                                    |
|                                              | It all begins with a Recipe: pick a device to connect (or try our simulator), and we'll provide instructions and samples to get it sending data to<br>Quickstart. You'll then come back here to visualize the live sensor data your device is sending. Ready to get started? |
|                                              | Browse Recipes                                                                                                    |
|                                              |                                                                                                    |
|                                              |                                                                                                    |
|                                              |                                                                                                    |
|                                              |                                                                                                    |
| Support                                      | Terms of Use   Privacy   @ IBM Corporation 2015                                                                                                    |

 Enter MAC address of end point as shown below. Note that MAC address should be 12 characters. If MAC address is 16 characters, then remove first 4 characters. For example, if MAC address is AABBF7FFFE0005AD, then remove first four characters. MAC address will be F7FFFE0005AD.

| IBM Internet of Things Foundation         | Recipes Quickstart Service Status Login IBM.                                                                                                    |
|-------------------------------------------|----------------------------------------------------------------------------------------------------|
|                                           | Welcome Data Dashboard                                                                                                    |
| Ready to view data?<br>f7fffe0005ad<br>Go | <section-header>Welcome to QuickstartIde to roundation Quickstart lets you set up and connect your device, then view live sensor data.Image: Colspan="2"&gt;Image: Colspan="2"&gt;Image: Colspan="2" Image: Colspan="2" Image: C</section-header> |
| 🈏   Support                               | Terms of Use   Privacy   © IBM Corporation 2015                                                                                                    |

3. And then click on "go" button. It directs to data dashboard page as shown below.

| IBM Internet of Things Foundation                                                                                                    | Recipes Quickstart Service Status Login IBM.                                                                                                    |
|----------------------------------------------------------------------------------------------------|----------------------------------------------------------------------------------------------------|
|                                                                                                    | Welcome Data Dashboard                                                                                                    |
| What's next?<br>Sign up<br>Sign up provides the option of a free trial<br>through IBM Bluemix or the IBM<br>Marketplace<br>Once signed up you can<br>Once signed up you can<br>Communicate securely with your<br>devices | Waiting for your device to send us a message                                                                                                    |
| Aready signed up for IoT Foundation? Log In                                                                                                    | The Device ID you have entered is valid, but we are waiting for your device to send us a message. Get your device to send us some valid data - we'll visualize it for you!<br><u>View data from a different device</u> |
| 🈏   Support                                                                                                    | Terms of Use   Privacy   © IBM Corporation 2015                                                                                                    |

#### AdRadionet⇔MQTT Gateway Setup

- 1. Login to the RPi using the following login credentials username: pi and password: raspberry.
- 2. Type startx to the commandline to start the GUI
- 3. Download the "AdRadionet\_MQTT\_Gateway.zip" file and unzip on raspberry pi.
- 4. If sensor data to be updated on <a href="https://quickstart.internetofthings.ibmcloud.com/#/">https://quickstart.internetofthings.ibmcloud.com/#/</a>, then continue with <a href="https://guickstart-visualization-application">step 5</a>. Ensure that section '<a href="https://guickstart-visualization-application">Step 5</a>. Ensure that section '<a href="https://guickstart-visualization-application">Step 5</a>. Ensure that section '<a href="https://guickstart-visualization-application">Step 5</a>. Ensure that section '<a href="https://guickstart-visualization-application">Step 5</a>. Ensure that section '<a href="https://guickstart-visualization-application">Step 5</a>. Ensure that section '</a>.
- If sensor data to be updated on <u>https://adi.mybluemix.net/red/#/</u>, then follow below steps. Ensure that section '<u>Creating IBM – NODE-RED Application Instance</u>' is done.
  - Open "\_config.cfg" file in a text editor present in 'AdRadionet\_MQTT\_Gateway' folder.
  - Replace "org", "type", "id", "auth-token" with the credentials from Section (<u>IBM IoT</u> <u>Foundation Cloud Instance setup – Step 3</u>' as shown below.

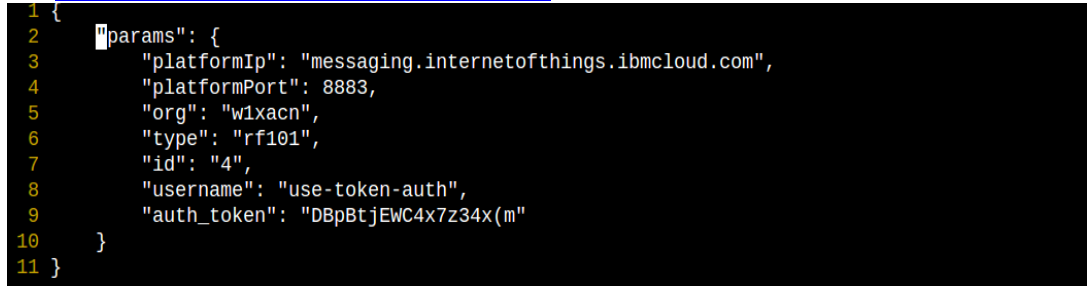

- 6. Login to Raspberry Pi using login credentials username: pi and password: raspberry.
  - For quick start setup, continue with <u>step 7</u> and skip <u>step 8</u>.
  - For Node Red setup, skip <u>step 7</u> and continue with <u>step 8</u>.

7. Execute following commands for Quick Start setup.
\$ cd /home/pi/AdRadionet\_MQTT\_Gateway
\$ sudo bash ./install.sh
Choose 1 for Quick Start as shown in below image.

```
Debian GNU/Linux comes with ABSOLUTELY NO WARRANTY, to the extent
permitted by applicable law.
Last login: Thu Mar 12 09:33:36 2015 from 172.16.0.148
pi@raspberrypi ~ $ cd /home/pi/AdRadionet MQTT Gateway/
pi@raspberrypi ~/AdRadionet MQTT Gateway $ sudo bash ./install.sh
node is installed already...
Udev rule file is already exists...
1. Update Sensor data on Quick-Start
2. Update Sensor data on Node-Red
exit: To exit script
Pick from above options ...
1
Quick Start
starting to copy daemons...
No Bluemix Gateway process to be deleted
update-rc.d: using dependency based boot sequencing
insserv: warning: script 'bluemix_log.sh' missing LSB tags and overrides
insserv: warning: script 'bluemix.sh' missing LSB tags and overrides
Updating Daemons...
update-rc.d: using dependency based boot sequencing
insserv: warning: script 'bluemix log.sh' missing LSB tags and overrides
insserv: warning: script 'bluemix.sh' missing LSB tags and overrides
```

Installation Completed.

Restart Raspberry pi.

Execute following commands for Node Red setup.
 \$ cd /home/pi/AdRadionet\_MQTT\_Gateway
 \$ sudo bash ./install.sh
 Choose 2 for Node Red as shown in below image.

```
P
                                                     pi@raspberrypi: ~/AdRadionet_MQTT_
pi@raspberrypi ~ $ cd /home/pi/AdRadionet MQTT Gateway/
pi@raspberrypi ~/AdRadionet MOTT Gateway $ sudo bash ./install.sh
node is installed already...
Udev rule file is already exists...
1. Update Sensor data on Quick-Start
2. Update Sensor data on Node-Red
exit: To exit script
Pick from above options...
2
Node Red
starting to copy daemons...
No Bluemix Gateway process to be deleted
update-rc.d: using dependency based boot sequencing
insserv: warning: script 'bluemix_log.sh' missing LSB tags and overrides
insserv: warning: script 'bluemix.sh' missing LSB tags and overrides
Updating Daemons...
update-rc.d: using dependency based boot sequencing
insserv: warning: script 'bluemix log.sh' missing LSB tags and overrides
insserv: warning: script 'bluemix.sh' missing LSB tags and overrides
Installation Completed.
Restart Raspberry pi.
```

#### **Demostration**

#### > Setup of WSN Kit

- In order to use the BUNCH WSN board to send the data to the basestation, it will first need to be flashed with the appropriate binaries, found in the wsn Bluemix site on ADI Wiki (<u>http://wiki.analog.com/resources/eval/user-guides/wsn/iot</u>) as adrn01\_binaries.zip.
- After downloading and unzipping the folder, you will see two .hex files. ADRN01\_EP\_Periodic\_LPM.hex is for the WSN sensor node, and ADRN01\_ROUTER.hex is for the base station node.
- 3. You will first need to install theAD6LoWPAN01 development kit from the link below. <u>https://ez.analog.com/community/wireless-sensor-networks/ad6lowpan</u> and click AD6LoWPAN EDK download on the right of the webpage (green button). You will have to register for engineer zone prior to being able to download the file. Unzip, and install the program. Make sure you know where the installation directory is.

4. To flash the firmware, please read the adradionet-to-bluemix-connectivityquickstartuserguide\_v1.0-.pdf in <installed directory>/AD6L0WPAN01/.

#### 5. Setup

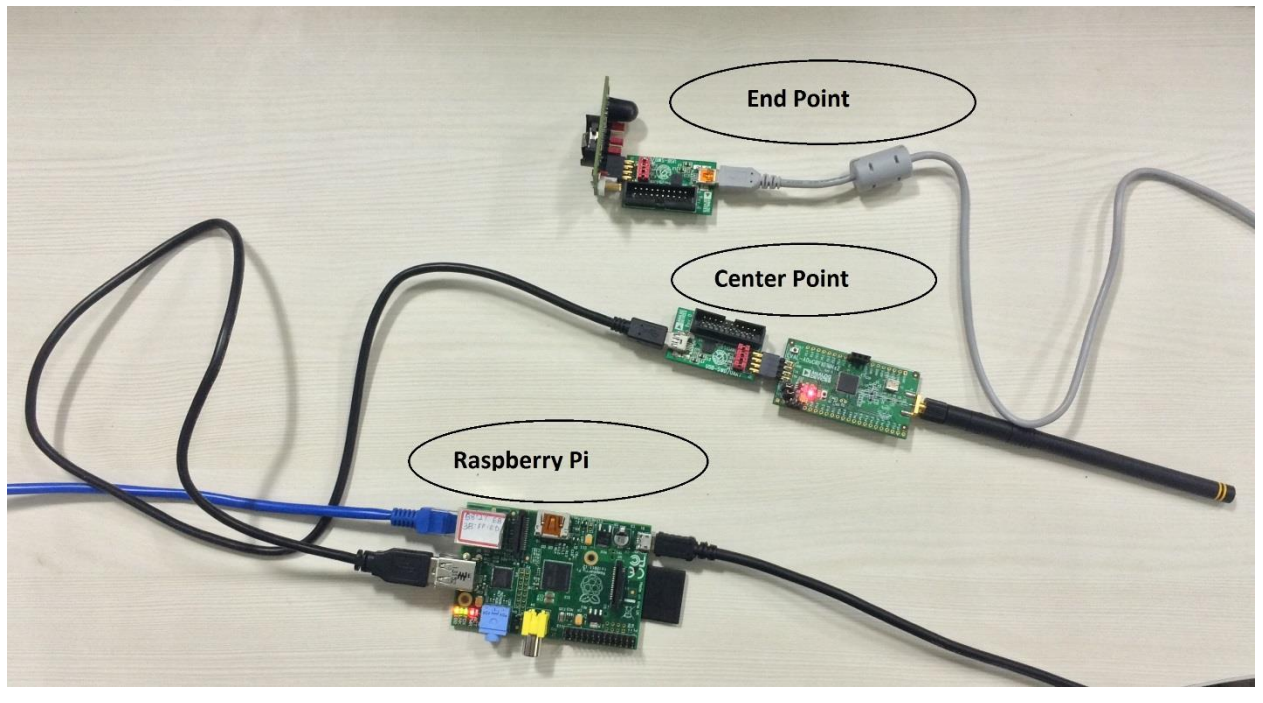

#### 6. Demonstration steps

- 1. Connect the ADRadionet End Point to a power source or batteries.
- 2. Connect the ADRadionet CenterPoint to the RPi.
- 3. Make sure the RPi is connected to the Ethernet network that connects to the internet. RPi is configured for DHCP.
- 4. Power ON the RPi.
- 5. Run one of following link on Google Chrome browser from internet connected PC.
  - For Node Red, enter <u>https://adi.mybluemix.net/red/#</u> link. Sensor data will be visible on this page as shown in the <u>image</u>.
  - For Quick Start, enter <a href="https://quickstart.internetofthings.ibmcloud.com/#/">https://quickstart.internetofthings.ibmcloud.com/#/</a> link. Graphical representation of sensor data will be visible on this page as shown in the <a href="mailto:image">image</a>.

### 7. Demonstration Outputs

1. Output observed on <a href="https://adi.mybluemix.net/red/#">https://adi.mybluemix.net/red/#</a> as shown below.

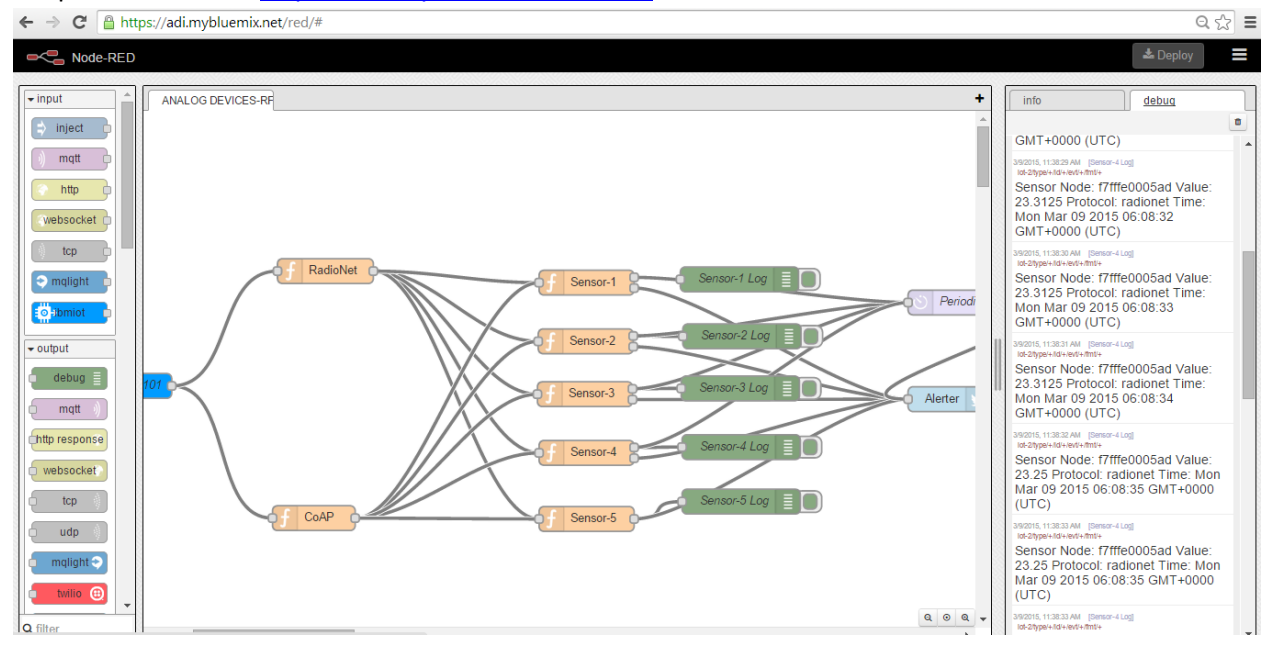

2. Output observed on <a href="https://quickstart.internetofthings.ibmcloud.com/#/">https://quickstart.internetofthings.ibmcloud.com/#/</a> as shown below.

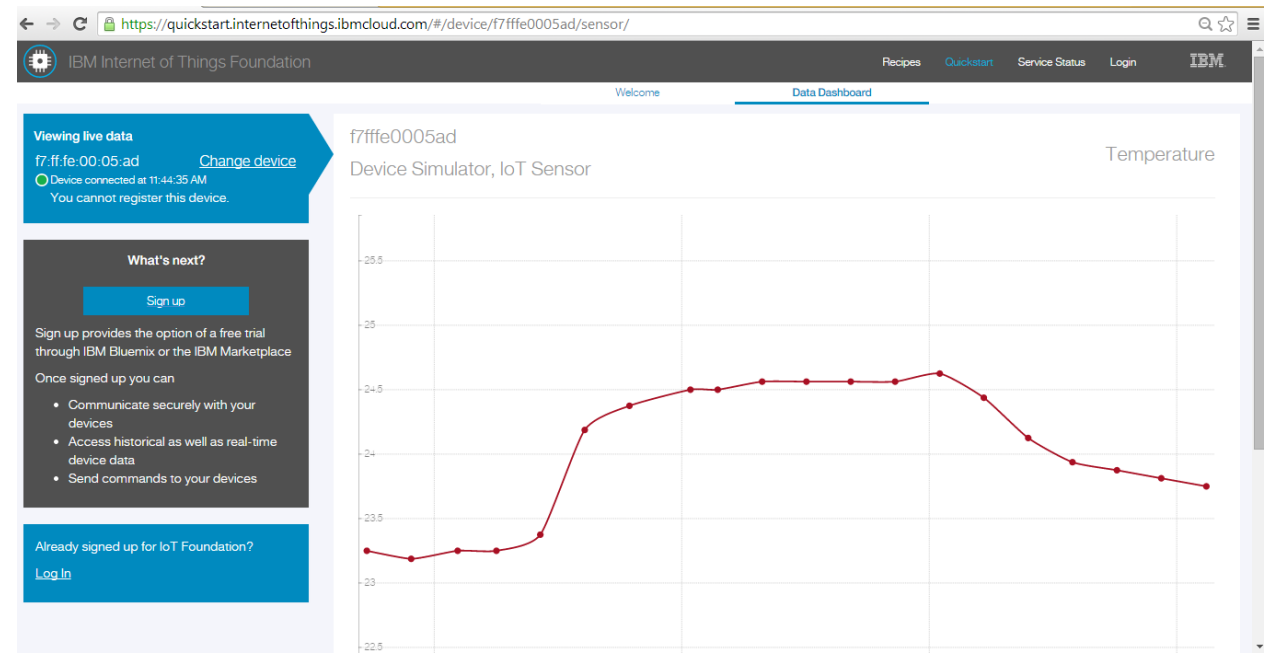